## 校外通过 VPN 访问图书馆电子资源指南

一、校外访问图书馆电子资源有三种方法,进图书馆首页点击"校 外用户访问资源入口"可获得这三种方法,如图1所示。

|   | ● 电子资源                      |
|---|-----------------------------|
| 1 | 校外用户访问资源入口 ◀ ΨΡ             |
|   | 所有数据库列表 ◀ UP                |
|   | 中国知网(CNKI) <mark>234</mark> |

图1校外访问图书馆电子资源三种方法

二、此指南将对第一种方法进行详细介绍: 校外通过 VPN 访问 图书馆电子资源。

校外通过 VPN 访问图书馆电子资源有两种方法:

1、直接通过浏览器使用。

请点击: <u>https://ssl.scnu.edu.cn</u>,并输入用户名和密码(统一身份认证的账号和密码),提出安装插件,安装该插件。安装后,如图 2 所示,在"网络层 VPN"中点连接,如"连接"按钮是灰色和不能使用,则说明插件安装不成功,请重新安装。

注意:因浏览器种类较多,如 IE 浏览器安装插件不成功,建议用第2种安装客户端的方式访问。

| - 链接           |                   |  |  |
|----------------|-------------------|--|--|
| ■ 砺儒云课堂        | ■ <u>华南师范大学首页</u> |  |  |
| ■ 华师新闻网        | ■ 图书馆             |  |  |
| ■ <u>校园邮箱</u>  | ■ 网站群内容发布系统       |  |  |
| ■ <u>中国知网</u>  | ■ <u>财务处</u>      |  |  |
| ■ <u>资产管理处</u> | ■ <u>教务处</u>      |  |  |
| ■ <u>OA系统</u>  | ■ <u>综合服务平台</u>   |  |  |
| 外国语言文化学院校内网站   | ■ 紫荆网             |  |  |
| 微软正版化软件管理平台    |                   |  |  |
|                |                   |  |  |
|                |                   |  |  |
| - 网络层VPN       |                   |  |  |
|                |                   |  |  |
| 生 援            |                   |  |  |
|                |                   |  |  |

图 2 通过浏览器访问图书馆资源

2、通过安装 VPN 客户端使用。

①打开网址:

http://support.arraynetworks.com.cn/troubleshooting/,下载红

色箭头所指软件 "Windows 操作系统 msi 安装方式"。

| IotionPro客户端(9.3/9.4版本通用)                                              |                                                          |
|------------------------------------------------------------------------|----------------------------------------------------------|
| 适用于Windows操作系统下使用                                                      | <u>适用于32位操作系统</u><br><u>适用于64位操作系统</u><br><u>msi安装</u>   |
| 适用于IIacOS操作系统(最高支持10.12.2)                                             | 软件下载                                                     |
| 适用于linux操作系统(仅限Centos, RadHat, Ut)                                     | 软件下载                                                     |
| Standalone独立客户端(9.3/9.4版本通用                                            | ])                                                       |
|                                                                        | v9. 3. 0. 274 (New)                                      |
| 适用于Windows操作系统下32bit操作系统使用<br>此压缩包包含了独立客户端程序以及Web组件                    | <u>软件下载</u><br>已支持¥in10系统                                |
| 适用于Windows操作系统下64bit操作系统使用<br>此压缩包包含了独立客户端程序以及Web组件                    | <u> </u>                                                 |
| Windows操作系统msi安装方式                                                     | <u>软件下载</u><br>已支持Win10系统                                |
| 适用于MacOS苹果电脑操作系统<br>最高支持MacOS 10.11版本(暂停更新,新版MacOS请使用motionpro客/<br>端) | → <u>軟件下載</u><br>使用手册                                    |
| 适用于Linux操作系统下使用<br>此压缩包仅包含独立客户端程序                                      | <u>软件下载(For 32bit)</u><br><u>软件下载(For 64bit)</u><br>使用手册 |
|                                                                        | v9.4.0.66 (New)                                          |
| Windows操作系统msi安装方式                                                     | <u>软件下载</u><br>已支持 <b>₩in10系统</b>                        |

图 3 访问网址,安装 VPN 客户端

②双击已经下载的软件包,安装软件。安装过程如图 4、图 5、

图 6 所示。在图 6 中,选择"I accept the terms…".注意:安装 过程中,可能会弹出安装权限的框,点击"是",继续安装。图 7 是 已经插件已经安装完成,点击"Finish"。

| 打开文件                                                               | - 安全警告                                                                                                    |  |
|--------------------------------------------------------------------|----------------------------------------------------------------------------------------------------|--|
| 您想运行此文件吗?                                                          |                                                                                                    |  |
| 17                                                                 | 名称:ownloads\ArraySSLVPNSetup_v9.4.0.66.msi<br>发行商: <u>Array Networks, Inc.</u><br>类型: Windows Installer 程序包<br>发送方: C:\Users\Liang\Downloads\ArraySSLVPNS |  |
| ☑ 打开此文件前总是询问(₩)                                                    |                                                                                                    |  |
| 来自 Internet 的文件可能对您有所帮助,但此文件类型可能危害您的计算机。请仅运行来自您信任的发布者的软件。<br>有何风险? |                                                                                                    |  |

图 4 安装过程第一步

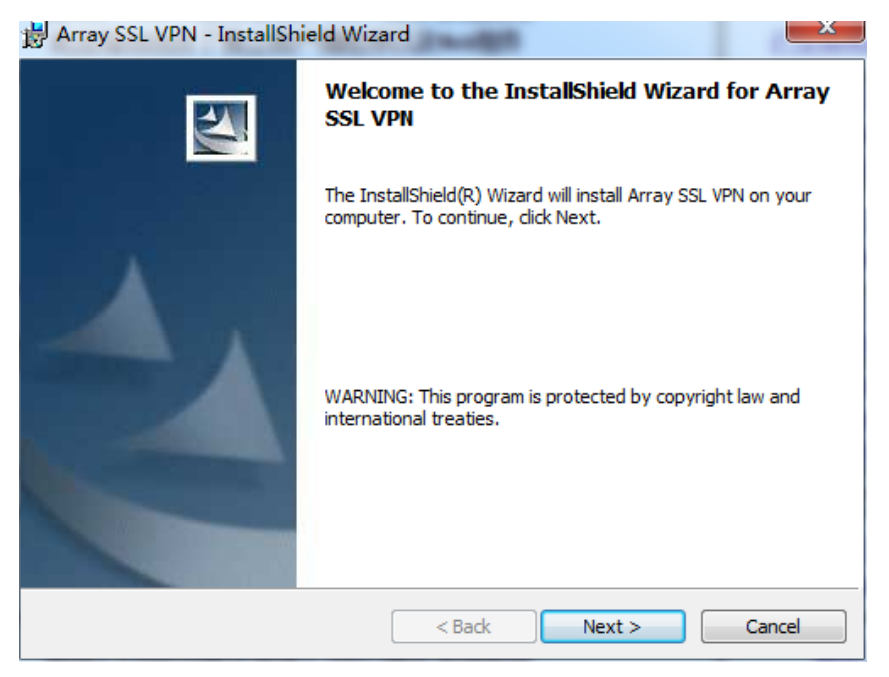

图 5 安装过程第二步

| 륑 Array SSL VPN - InstallShield Wizard                                                                                                    | ×      |  |
|----------------------------------------------------------------------------------------------------|--------|--|
| License Agreement Please read the following license agreement carefully.                                                                                                    | 44     |  |
| ARRAY NETWORKS, INC. END USER LICENSE AGREEME                                                                                                    | NT     |  |
| IMPORTANT-READ CAREFULLY: THIS ARRAY NETWORKS, INC. END<br>USER LICENSE AGREEMENT ("AGREEMENT") IS A LEGAL AGREEMENT<br>BETWEEN YOU, EITHER ON BEHALF OF YOURSELF AS AN INDIVIDUAL<br>OR ON BEHALF OF AN ENTITY AS ITS AUTHORIZED REPRESENTATIVE<br>("YOU" OR "YOUR") AND ARRAY NETWORKS, INC. ("ARRAY<br>NETWORKS"). PLEASE READ THIS AGREEMENT CAREFULLY AND<br>RETAIN A COPY FOR YOUR RECORDS. THIS AGREEMENT<br>SUPERSEDES ALL PREVIOUS VERSIONS. |        |  |
| <ul> <li>         I accept the terms in the license agreement</li></ul>                                                                                                    | Print  |  |
| nstallShield                                                                                                    |        |  |
| < Back Next >                                                                                                    | Cancel |  |
| 图 6 安装过程第三步                                                                                                    |        |  |

| Hrray SSL VPN - InstallShield Wizard                                                                   |                                |  |
|----------------------------------------------------------------------------------------------------|--------------------------------|--|
| N                                                                                                    | InstallShield Wizard Completed |  |
| The InstallShield Wizard has successfully installed Array SSL<br>VPN. Click Finish to exit the wizard. |                                |  |
|                                                                                                    | < Back Finish Cancel           |  |
|                                                                                                    |                                |  |

图 7 安装完成

③安装完成后,双击桌面出现的<sup>3</sup> 图标,如图8所示,点击"配置文件"->"创建",

图 8 SSL VPN 配置第一步

④出现如图 9 所示的对话框,"站点名"配置 scnu,"域名"配置 121.8.171.37,"端口"配置 443,"VPN 类型"选择 SPX\_L4VPN。配置 完成,点击"确认"。

| 虚拟站点配置       | $\times$     |
|--------------|--------------|
| 站点名:         | scnu         |
| 域 名:         | 121.8.171.37 |
| 端 口:         | 443          |
| ☑ 保存用户名和密码   |              |
| 用户名:         |              |
| 密 码:         |              |
| VPN 类型:      | SPX_L4VPN V  |
| □ 启用RSA令牌自动化 |              |
| 代理设置         | 确定 取消        |

图 9 SSL VPN 配置第二步

⑤出现如图 10 所示的对话框,输入用户名和密码(统一身份认证的账号和密码),可选择"保存密码"和"运行后自动连接",最后点"确定"连接。

| Array | SSL VPN                                                                         |   | 53 |
|-------|---------------------------------------------------------------------------------|---|----|
| VPN 配 | 置文件 工具 帮助                                                                       |   |    |
| 站点    | P‡                                                                              |   |    |
| 站点名   | 用户名和密码                                                                          |   |    |
| Sch   | 登 录: 121.8.171.37<br>用户名: XXX<br>密 码: ●●●<br>✔ 保存密码 ▼运行后自动连接 □ 启用RSA令牌自动化 确定 取消 |   |    |
|       |                                                                                 | ] |    |
|       |                                                                                 |   |    |

图 10 SSL VPN 配置第三步

⑥最后,访问中国知网 <u>http://www.cnki.net/</u>,出现"欢迎 GDHNSF 华南师范大学 的朋友",说明安装和配置成功,如图 11 所示。

| 旧版入口   手机版   English   网站地图   学位论文稿酬通告 | 帮助中心 | 欢迎 GDHNSF 华南师范大学的朋友! 退出   充值中心   购买知网卡 |
|----------------------------------------|------|----------------------------------------|
| • ·                                    |      |                                        |
|                                        |      | N 1                                    |

## 图 11 安装和配置成功

三、常见问题:

1、用户名为华师校园一卡通卡号,初始密码为本人身份证后六位;所有校园网用户的密码均可自行更改(网址:
http://202.116.32.87/selfservice/)联系电话: 020-85211499。

2、图 11 出现说明安装和配置 VPN 已经成功。如果在图 11 之后,

还出现还不能正常使用图书馆资源或"不能下载"的情况,可能是连接超时或下载数已满,请重新访问网址或等待其他人下载完后再下载。

3、VPN 故障情况收集: http://wj.qq.com/s/845558/cd48。